## بسمه تعالى

## قابل توجه کلیه کاربران و متقاضیان پست الکترونیکی دانشگاه

احتراماً به استحضار می رساند به علت مشکلات سرویس Email فعلی ، سامانه رایانامه (Email) جدید دانشگاه علوم پزشکی شهید بهشتی ، راه اندازی می گردد. در این خصوص نکات زیر را به اطلاع می رساند:

Mail.sbmu.ac.ir بهت ورود به سامانه Email جدید از آدرس **webmail.sbmu.ac.ir** یا Mail.sbmu.ac.ir استفاده کنید. قبل از وارد کردن نام کاربری و رمز به آدرس صفحه مربوطه دقت نمائید. هرآدرس مشابه دیگری غیر از این دو ، جعلی بوده و منجر به سرقت اطلاعات شما یا سازمان خواهد شد.

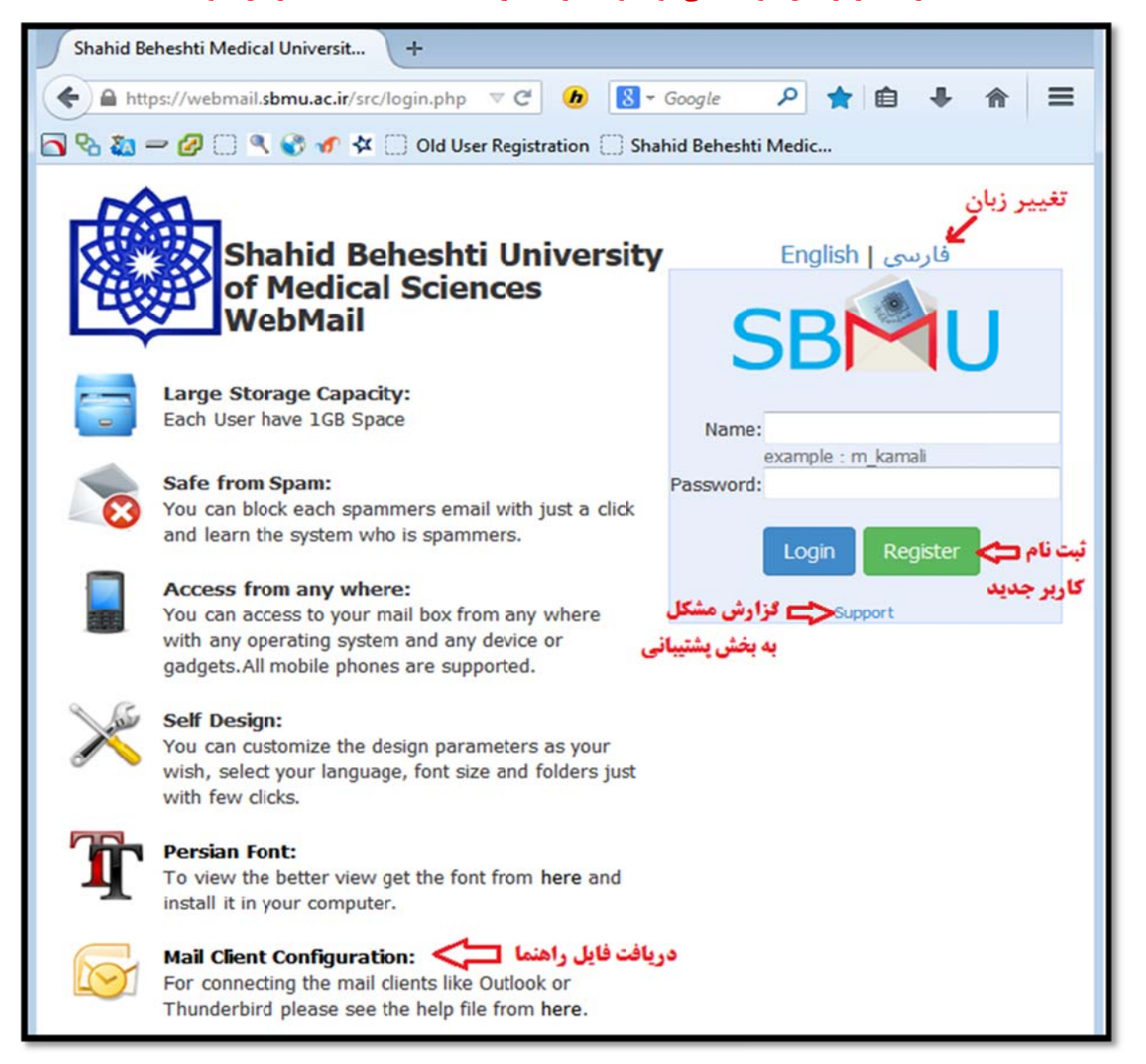

۲- سامانه جدید در همه مرورگرها قابل استفاده است ولی جهت مشاهده نمای کامل و استاندارد <mark>ترجیحاً</mark>

از نسخه های قدیمی و Internet Explorer استفاده نکنید.

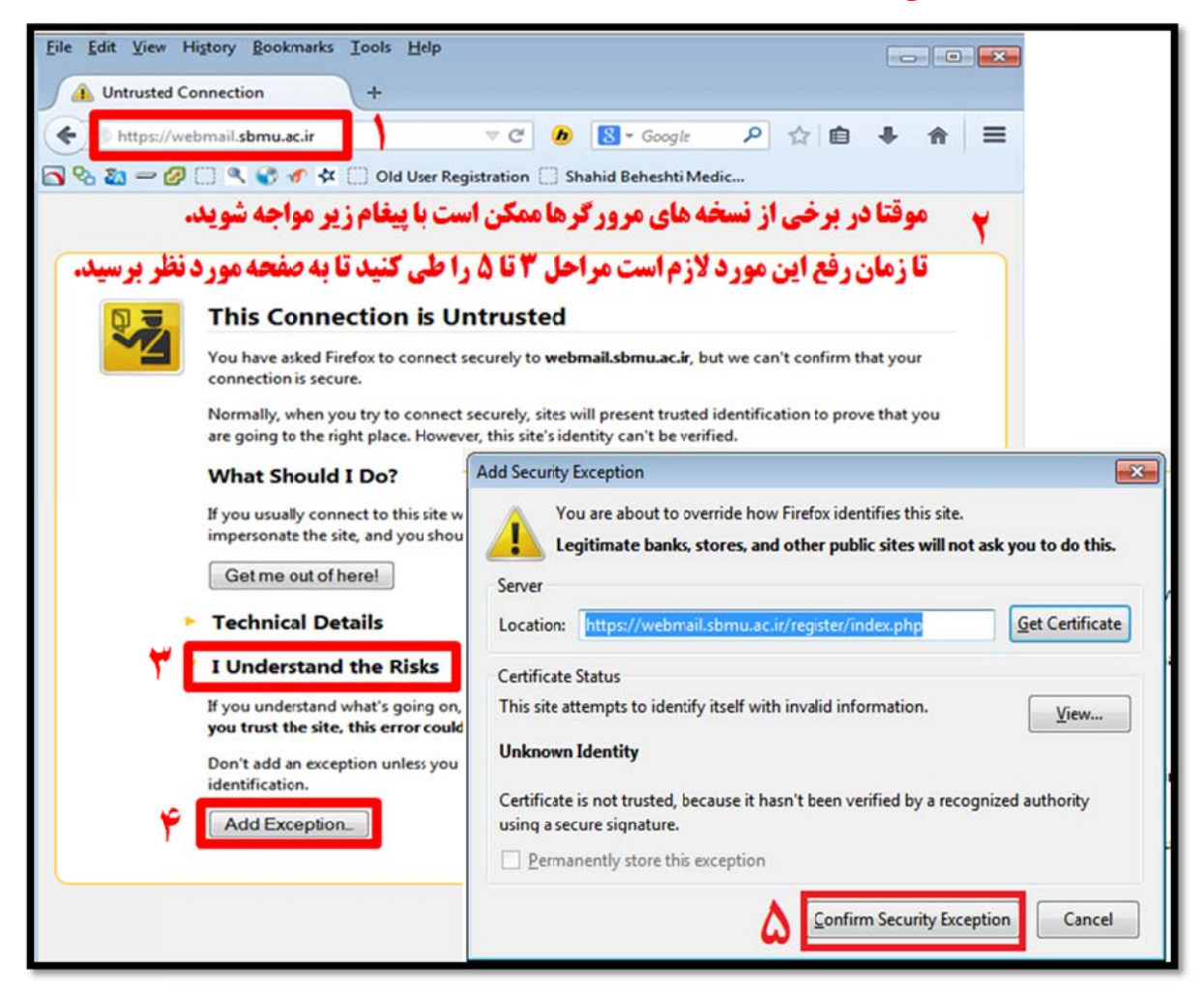

- ۳- کاربران فعلی نباید مجدداً ثبت نام کنند و می توانند با نام کاربری و کلمه عبور قبلی خود وارد سامانه شوند. این کاربران در اولین ورود و بعد از زدن نام کاربری خود در سامانه webmail ، به صفحه ای هدایت می شوند که می بایست اطلاعات خود را تکمیل کنند. ( قبل از تکمیل اطلاعات امکان اتصال از نرم افزارهایی مانند Outlook و iMail Android عیر فعال می باشد )
- ۴- در این مرحله شماره تلفن همراه و آدرس ایمیل معتبر دیگر خود ( مثلاً ali@email.ir) را وارد کرده و یک سوال محرمانه شخصی انتخاب و جواب آن را تایپ نمایید تا بتوانید در صورت فراموشی رمز عبور، با پاسخ دادن به این سوال رمز خود را عوض نمایید.

| Old User Registration         | +                             |
|-------------------------------|-------------------------------|
| + https://webmail.sbmu.ac.ir/ | register/index.php            |
| SBMU                          | دانشگاه علوم پزشکی شهید بهشتی |
|                               | سامانه پست الكترونيك          |
|                               | سامانه انتقال كاربران قديمي   |
|                               | توع کاربر                     |
| -                             | کاریر حقوقی                   |
| support                       | تام کازیری<br>sbmu.ac.ir      |
| •••••                         | رمڙ عيور                      |
|                               | تايد بارنشقى                  |

- ۵- پس از تایید اطلاعات ، کلیه ایمیلهای شما و شاخه ها و محتویات موجود در سرور قبلی به سرور جدید منتقل می شود. زمان انجام این پروسه به تعداد و حجم ایمیلهای فعلی شما بستگی داشته و بین ۱ تا چند دقیقه طول خواهد کشید.
- ۶- به محض تایید اطلاعات و قبل از تکمیل فرایند انتقال می توانید مجدداً به صفحه Login رفته و Login کرده و از آن استفاده کنید. ایمیلهای شما به مرور به سرور جدید منتقل شده و در Login های بعدی قادر به مشاهده آنها خواهید بود. در غیر اینصورت با ما تماس بگیرید.
- ۲- برای انتقال ایمیل های واحدها، مجلات ، مراکز تابعه و مانند اینها در قسمت نوع کاربر گزینه "کاربر
   حقوقی" را انتخاب کرده و نام مرکز را به درستی انتخاب نمایید.
- ۸- متقاضیان محترم ( دانشجویان ، اعضاء محترم هیات علمی و پرسنل و واحدهای سازمانی ) جهت ایجاد آدرس ایمیل و دریافت نام کاربری می بایست با مراجعه به آدرس <u>webmail.sbmu.ac.ir</u> و زدن کلید Register ، به صورت آنلاین ثبت نام کنند. نتیجه تایید یا رد درخواستها به آدرس ایمیل ثانویه که در هنگام ثبت نام اعلام می کنید ، ارسال می گردد.

| ثبتنام کاربر جدید<br>https://we | +<br>bmail. <b>sbmu.ac.ir</b> /register/registe | r.php                                                |                             |
|---------------------------------|-------------------------------------------------|------------------------------------------------------|-----------------------------|
| SBN                             | ید بهشتی                                        | <b>دانشگاه علوم پزشکی شه</b><br>سامانه پست الکترونیک |                             |
|                                 |                                                 | م پست الکترونیک                                      | ثبتنا                       |
| •                               |                                                 | ر<br>ب کنید<br>بازنشانی                              | نوع کاری<br>انتخار<br>کاپید |

۹- سامانه جدید کاملاً با زبان فارسی سازگار بوده و پس از ورود می توانید از مسیر زیر زبان محیط کاربری را به فارسی تغییر دهید:

Options => Display Preferences => Language

دریافت سرای کسب اطلاعات بیشتر می توانید فایل راهنما را از صفحه webmail.sbmu.ac.ir دریافت کرده و یا پس از Login روی Help یا راهنما کلیک کنید. در اینصورت می توانید متن راهنمای مربوط به همان بخشی که در آن قرار دارید را مشاهده نمایید.

## نحوه اتصال از طريق Outlook

ابتدا توصیه می شود نسخه آتلوک خود را به نسخه ۲۰۰۷ یا ۲۰۱۰ ارتقاء دهید. در سامانه رایانامه دانشگاه علوم پزشکی شهید بهشتی از ارتباطاتی استفاده شده تا ایمیلها بصورت رمز نشده جابجا نشوند.

۱- ابتدا به منوی Tools و سپس options میرویم. اگر از آتلوک ۲۰۱۰ استفاده می کنید باید از منوی File گزینه Info را باز کنید.

| 0  -   ♥  ≠<br>File Home Sen              | d/Receive Folder                             | Outlook Today - Microsoft Outlook<br>View                                                                                             | x =         |
|-------------------------------------------|----------------------------------------------|----------------------------------------------------------------------------------------------------|-------------|
| Save As<br>Save Attachments               | Account I<br>No account avail<br>Add Account | Information<br>able. Add an e-mail account to enable additional features.                                                             |             |
| Open<br>Print<br>Help                     | Ad<br>Account<br>Settings •                  | d an e-mail account or other connection.<br>Account Settings<br>Modify settings for ths account and configure additional connections. | di<br>Total |
| <ul> <li>Options</li> <li>Exit</li> </ul> | Cleanup<br>Tools -                           | Mailbox Cleanup<br>Manage the size of your mailbox by emptying Deleted Items and<br>archiving.                                        |             |

۲- سپس گزینه Add Account را کلیک کنید تا صفحه ای مطابق شکل زیر نمایان گردد و گزینه را تیک زده و روی Manually configure server settings o additional server types

|  | نماييد. | کلیک | Next | دكمه |
|--|---------|------|------|------|
|--|---------|------|------|------|

| dd New Account<br>Auto Account Setup<br>Connect to other s | erver types.                                                    | <b>三</b> 米 |
|------------------------------------------------------------|-----------------------------------------------------------------|------------|
| C E-mail Account                                           |                                                                 | ~          |
| Your Name:                                                 | Example: Ellen Adams                                            |            |
| E-mail Address:                                            | Example: ellen@contoso.com                                      |            |
| Password:<br>Retype Password:                              |                                                                 |            |
|                                                            | Type the password your Internet service provider has given you. |            |
| Text Messaging (     Manually configure                    | e server settings or additional server types                    |            |
|                                                            |                                                                 | ancol      |

۳- در صفحه بعد نیز Internet Email را انتخاب نمایید و دوباره بر روی Next کلیک کنید .

| Add New Account                                                                                                    | <b>.</b> |
|----------------------------------------------------------------------------------------------------|----------|
| Choose Service                                                                                                    |          |
| Internet E-mail<br>Connect to POP or IMAP server to send and receive e-mail nessages.                                              | - 0      |
| Microsoft Exchange or compatible service<br>Connect and access e-mail messages, calendar, contacts, faxes and voice mail messages. |          |
| Text Messaging (SMS)<br>Connect to a mobile messaging service.                                                                     |          |
| Connect to a server type shown below.                                                                                              |          |
| Fax Mail Transport                                                                                                    |          |
|                                                                                                    |          |
|                                                                                                    |          |
|                                                                                                    | _        |
| < Back Next >                                                                                                    | Cancel   |

۴- اطلاعات صفحه بعد را مطابق نام کاربری خودتان مانند شکل زیر پر کرده و گزینه More Setting را بزنید.

| ا بزنيد. | , Se | tting |
|----------|------|-------|
|----------|------|-------|

| Add New Account                            |                         |                                    |      | ×                                                    |
|--------------------------------------------|-------------------------|------------------------------------|------|------------------------------------------------------|
| Internet E-mail Sett<br>Each of these sett | <b>tings</b><br>ings ar | e required to get your e-mail a    | ccol | unt working.                                         |
| User Information                           |                         |                                    |      | Test Account Settings                                |
| Your Name:                                 |                         | farid                              | 1    | After filling out the information on this screen, we |
| E-mail Address:                            |                         | farid@sbmu.ac.ir                   | 1    | below. (Requires network connection)                 |
| Server Information                         |                         |                                    |      | Test Asses at Cathorn                                |
| Account Type:                              |                         | IMAP 👻                             | 1    | Test Account Settings                                |
| Incoming mail server:                      |                         | imap.sbmu.ac.ir                    | 1    | Test Account Settings by clicking the Next button    |
| Outgoing mail server (SM                   | MTP):                   | smtps.sbmu.ac.ir                   | 1    |                                                      |
| Logon Information                          |                         |                                    | ٦    |                                                      |
| User Name:                                 |                         | farid@sbmu.ac.ir                   | 1    |                                                      |
| Password:                                  |                         | ******                             | 1    |                                                      |
|                                            | <b>V</b> F              | Remember password                  |      |                                                      |
| 📄 Require logon using a                    |                         | יי ישטאוסרמי וממוכוומכמסטוי עטייין | للے  | More Settings                                        |
|                                            |                         |                                    |      | < Back Next > Cancel                                 |

| Coporal                                                                                                    | Sept Items                                                                                        | Deleted Items                          |
|----------------------------------------------------------------------------------------------------|---------------------------------------------------------------------------------------------------|----------------------------------------|
| Outgoing Server                                                                                                    | Connection                                                                                        | Advanced                               |
| Server Port Numbers —<br>Incoming server (IMA)<br>Use the following to<br>Outgoing server (SMT<br>Use the following to<br>Server Timeouts —<br>Short —<br>Folders —<br>Root folder path: | P): 143 Use Del<br>type of encrypted conne<br>P): 465<br>type of encrypted conne<br>Long 1 minute | faults<br>ction: TLS v<br>ction: SSL v |
|                                                                                                    |                                                                                                   |                                        |

۵- در پنجره ظاهر شده در زبانه Advance تنظیمات را انجام دهید.

را برای هر Encryption به اطلاعات جدول زیر پروتکل های مورد نظر و یکی از دو نوع Encryption را برای هر پروتکل انتخاب و شماره پورت و آدرس سرور را به دقت وارد کنید. سپس OK را بزنید تا مجددا به صفحه قبل برگردید. و در صفحه قبلی Next را بزنید.

| Protocol         | Server            | Encryption | Port Number |
|------------------|-------------------|------------|-------------|
| IMAD (Incoming)  | Imon chmu oo ir   | TLS        | 143         |
| IMAP (Incoming)  | inap.sonu.ac.n    | SSL        | 993         |
| DOD2 (Incoming)  | Don2 shows as in  | TLS        | 110         |
| POP5 (Incoming)  | Pops.sonu.ac.n    | SSL        | 995         |
| SMTD (Outgoing)  | Smtra shmu aa ir  | TLS        | 587         |
| Swiff (Outgoing) | Simps.soniu.ac.ii | SSL        | 465         |

 ۷- پنجره ای مطابق شکل زیر ظاهر خواهد شد که برای امنیت بالاتر باید گواهی امضاء دیجیتال را نصب نموده و یا با انتخاب دکمه Yes این مرحله را پشت سر بگذارید.

| Add New Account                                                  |                                                                                                    | X                                                                                                    |
|------------------------------------------------------------------|----------------------------------------------------------------------------------------------------|----------------------------------------------------------------------------------------------------|
| Test Account Settings                                            | Internet Security Warning                                                                                                    | 米                                                                                                    |
| Outlook is testing the ac                                        | The server you are connected to is using a security certificate that cannot be verified.                                                  | 12                                                                                                    |
| Tasks Errors<br>Tasks<br>Log onto incoming<br>Send test e-mail n | The target principal name is incorrect.          View Certificate         Do you want to continue using this server?         Yes       No | ion on this screen, we<br>count by clicking the button<br>prinection)<br>)<br>s by clicking the Next button<br>o: |
| L                                                                |                                                                                                    | le                                                                                                    |

۸- تنظیمات پیشرفته را با دقت تائید نمایید تا ایمیلهای شما ناخواسته از بین نرود . بعد از اعمال این تنظیمات همه پنجره های باز را تایید نمایید و سپس میتوانید ایمیلهای خود را دریافت یا ارسال نمایید. کسانی که قبلا نیز اکانت خود را تنظیم نموده اند لازم است تا فقط همین تنظیمات مربوط به مرحله ۵ را انجام دهند.در صورت وجود مشکل با ما تماس بگیرید

۹- تنظیمات مربوط به سایر نرم افزارهای ایمیل در تبلت و موبایل نیز مشابه همین مراحل میباشد.

پايان

تهیه و تنظیم: بخش شبکه

اداره فناوری اطلاعات و ارتباطات

دانشگاه علوم پزشکی شهید بهشتی